#### How to Verify your (Employee) Contribution Percentage and Employer Contribution Percentage

Log into your account at www.tiaa.org

#### 🚺 Investing, Advice, Retirement and 🗙 🕂 Ć ← → C 🔒 shared.tiaa.org/private/accounthome/summary ☆ 0 0, 🗯 (d)) 🗰 Apps 🗙 Xavier University - F... 🔺 Marketo Engage Search م °°° 🗘 LOG OUT MENU Goals Actions Products Account summary Resources

## Step 1: Click on "Actions" on the top menu bar

### Step 2: Click on "Contributions" under Top actions

| Actions                                         | × +                                    |           |               |               |            |     | -       |
|-------------------------------------------------|----------------------------------------|-----------|---------------|---------------|------------|-----|---------|
| $\leftrightarrow$ $\rightarrow$ $C$ $$ shared.t | aa.org/private/partpreferences/actions |           |               |               |            | ☆ 0 | 🗰 🔍 簈   |
| Apps 🗙 Xavier University                        | - F 🔺 Marketo Engage                   |           |               |               |            |     |         |
|                                                 | MENU                                   |           | Search        | h             | <b>රු</b>  | ¢   | LOG OUT |
|                                                 | Account summary                        | Goals     | Actions       | Resources     | Products   |     |         |
|                                                 | Actions                                |           |               |               |            |     |         |
|                                                 | Top actions<br>STATEMENTS DAIL         | Y SUMMARY | CONTRIBUTIONS | BENEFICIARIES | TAX CENTER |     |         |

Step 3: Under Contribute to My Account, click "Contribute to Your Retirement Plan"

| 🚺 ΜΥ ΤΙΑΑ                                                | × +                                                                                            |                        |                   |                    |                                 |                  |   |     | -     |   |
|----------------------------------------------------------|------------------------------------------------------------------------------------------------|------------------------|-------------------|--------------------|---------------------------------|------------------|---|-----|-------|---|
| $\leftrightarrow$ $\rightarrow$ C $\square$ shared.tiaa. | .org/private/partaccounts/enrollmentcontr                                                      | ibutions/contributions |                   |                    |                                 |                  | ☆ | 0   | 0,    | * |
| Apps X Xavier University - F.                            | 🛕 Marketo Engage                                                                               |                        |                   |                    |                                 |                  |   |     |       |   |
|                                                          | MENU                                                                                           |                        | Search            | 1                  | ۹                               | රුදු             | ¢ | LOG | 9 OUT |   |
|                                                          | Account summary                                                                                | Goals                  | Actions           | Resources          | I                               | Products         |   |     |       |   |
| Contribute to My Account                                 |                                                                                                |                        |                   |                    |                                 |                  |   |     |       |   |
| Sel                                                      | lect an account for which you wish to manage                                                   | contributions.         |                   |                    | Looking fo                      | or more options? |   |     |       |   |
| En                                                       | nployer-Sponsored Retirement Pla                                                               | ns                     |                   |                    | Open a ne                       | ew account       |   |     |       |   |
| XA<br>RC<br>RI                                           | VIER DC RETIREMENT PLAN<br>C (TIAA F090JM77) (CREF H090JM73)                                   |                        | Contribute to You | ur Retirement Plan | <ul> <li>Rollover to</li> </ul> | o a TIAA account |   |     |       |   |
| ria<br>XA<br>GR<br>Pla                                   | VIER UNIVERSITY DEFINED CONTRIBUTIO<br>(A (TIAA 369830L9) (CREF 469830L7)<br>in Number: 150517 | ON RETIREMENT PLAN     |                   |                    |                                 |                  |   |     |       |   |

Step 4: Next, click on "Manage My Contributions" yellow button

| <u>Before you get started</u> ✓                                                                                                    |
|----------------------------------------------------------------------------------------------------|
|                                                                                                    |
| Making contributions changes?<br>Select Manage My Contributions if you see your plan listed below. If not, please contact your HR benefits office. We may not be managing<br>your contributions. |
| Enrolling in a plan?<br>Choose a plan or enter your access code to get started. If you don't see an employer's plan listed or don't have an access code, please<br>contact your HR office.       |
| XAVIER UNIVERSITY                                                                                                    |
| Xavier University Defined Contribution Retirement Plan                                                                                                    |
| MANAGE MY CONTRIBUTIONS                                                                                                    |

Under Contributions, you will see Your Contributions % per pay period and Employer Contributions per pay period (note: in screenshot example below Employer Contributions is for an employee with 0-5 Years of Service)

|   | Account summary                                                                              | Goals                       | Actions                   | Resources                     | Products             |
|---|----------------------------------------------------------------------------------------------|-----------------------------|---------------------------|-------------------------------|----------------------|
|   | Contributions                                                                                |                             |                           |                               |                      |
| , | Welcome to the Xavier University Retirement<br>Enter prior contributions to ensure you don't | Plan!<br>exceed the maximum | m allowable contribut     | ion amount per year.          |                      |
|   | (i) Check out <u>Advice &amp; Guidance</u> for useful                                        | resources and educatio      | nal articles from retiren | nent basics to living retirem | ent.                 |
|   | Summary                                                                                      |                             |                           |                               | MANAGE CONTRIBUTIONS |
|   | YOUR CONTRIBUTIONS                                                                           |                             |                           |                               | 1% per pay period    |
|   | EMPLOYER CONTRIBUTIONS                                                                       |                             |                           |                               | 2% per pay period    |

# INSTRUCTIONS FOR COMPLETING ONLINE SALARY REDUCTION AGREEMENT

Complete Steps 1-4 above and Click on "Manage Contributions" yellow button

| Account summary                                                                                                    | Goals                                                   | Actions                | Resources                                                 | Products          |
|----------------------------------------------------------------------------------------------------|---------------------------------------------------------|------------------------|-----------------------------------------------------------|-------------------|
| Contributions                                                                                                    |                                                         |                        |                                                           |                   |
| Welcome to the Xavier University Retiremen<br><u>Enter prior contributions</u> to ensure you don'<br>() Check out <u>Advice &amp; Guidance</u> for useful | t Plan!<br>t exceed the maxim<br>l resources and educat | um allowable contribut | ion amount per year.<br>nent basics to living retirement. |                   |
| Summary                                                                                                    |                                                         |                        | MAN                                                       |                   |
| YOUR CONTRIBUTIONS                                                                                                    |                                                         |                        |                                                           | 1% per pay period |
| EMPLOYER CONTRIBUTIONS                                                                                                    |                                                         |                        |                                                           | 2% per pay period |

This brings you to the page below which also confirms your (Employee) Contribution Percentage and Employer Contribution Percentage

| Account summary                           | Goals                                                                                                 | Actions                                                                                                    | Resources                                                                   | Products |
|-------------------------------------------|----------------------------------------------------------------------------------------------------|----------------------------------------------------------------------------------------------------|-----------------------------------------------------------------------------|----------|
| (i) Every yea<br>plan. For :<br>track the | <b>OUR RETIRE</b><br>r the IRS establishes a<br>2021, the limit is \$26,0<br>total to help you stay w | ment contri<br>maximum amount you can<br>200. Enter your prior contrik<br>ithin the limit.                                          | butions<br>contribute to your retirement<br>putions for this year and we'll |          |
| (i) Your pla<br>your em<br>Any amo        | Ente<br>Xavier Universi<br>n requires you to ma<br>ployer is contributin<br>pount you choose to d     | er prior contributions<br>ity Salary Deferral Agree<br>ake a contribution of 19<br>ig 2% per pay period.<br>contribute on this page | ment<br>6 per pay period and<br>is in addition to the                       |          |
| Erter an<br>How much                      | amount to contribute                                                                                  | e nore toward your retin<br><b>to contribute to</b><br>entage                                                                       | ement plan.<br>9 your 403(b) plan?                                          |          |
|                                           | CANCE.                                                                                                | nr amount                                                                                                    |                                                                             |          |

Under "How much do you want to contribute to your 403(b) plan", to illustrate, if you click the "A percentage" radio button (note: you also have the option to select a dollar amount), and type in 1% for example, with an effective date of "First available paycheck" (note: you also have the option to select a Future date for voluntary deferrals). Click Next.

| <br>Account summary                                     | Goals                    | Actions                         | Resources             | Products |  |  |
|---------------------------------------------------------|--------------------------|---------------------------------|-----------------------|----------|--|--|
| How much do you want to contribute to your 403(b) plan? |                          |                                 |                       |          |  |  |
|                                                         | A perconstruction A doll | centage<br>ar amount            |                       |          |  |  |
|                                                         | AMOUNT P                 | <b>ER PAY PERIOD:</b><br>% = \$ |                       |          |  |  |
|                                                         | Split this amou          | nt between Pre-tax              | and Roth contributior | 15       |  |  |
| When would you like to start making contributions?      |                          |                                 |                       |          |  |  |
|                                                         | 🗸 First a                | available paycheck              |                       |          |  |  |
|                                                         | O Futur                  | e date                          |                       |          |  |  |
|                                                         | Payro                    | oll Schedules (PDF) 🖻           |                       |          |  |  |
|                                                         | CANCEL                   | NEXT                            |                       |          |  |  |

Notice under Summary that Your Contributions jumps to 2% per pay period (i.e. 1% Employee Pre-tax Mandatory and 1% Employee Pre-tax voluntary as illustrated at the bottom of page). You must check the box that you have read and accept these Terms and Conditions, and click Confirm to process it.

| Account summary            | Goals       | Actions                       | Resources         | Products                 |
|----------------------------|-------------|-------------------------------|-------------------|--------------------------|
| Summary                    |             |                               |                   | EDIT                     |
| YOUR CONTRIBUTIONS         |             |                               |                   | 2% per pay period        |
| EMPLOYER CONTRIBUTIONS     |             |                               |                   | 2% per pay period        |
| EFFECTIVE DATE:            |             |                               |                   | First available paycheck |
| Xavier University Define   | ed Contribu | tion Retireme                 | nt Plan           |                          |
| EMPLOYEE PRE-TAX           |             |                               |                   | 1%                       |
| EMPLOYER                   |             |                               |                   | 2%                       |
| EMPLOYEE PRE-TAX MANDATORY |             |                               |                   | 1%                       |
|                            | I have re   | ad and accept these <u>Te</u> | erms & Conditions |                          |
|                            | PREVIOUS    | CONFIRM                       | 1                 |                          |

You will then receive this confirmation page that your Elections were submitted and your Online Salary Reduction Agreement completed.

|  | Account summary                                                 | Goals                                              | Actions                                               | Resources                              | Products                 |  |  |
|--|-----------------------------------------------------------------|----------------------------------------------------|-------------------------------------------------------|----------------------------------------|--------------------------|--|--|
|  | <b>Yo</b><br>You have successfully set up yo<br>Reduction Agree | our Election<br>our retirement co<br>ement. PLEASE | ns Were Sub<br>ontributions. Thank<br>PRINT THIS PAGE | you for completing you for YOUR RECORI | our Online Salary<br>DS. |  |  |
|  | Contributions Summar                                            | у                                                  |                                                       |                                        |                          |  |  |
|  | YOUR CONTRIBUTIONS                                              |                                                    |                                                       |                                        | 2% per pay period        |  |  |
|  | EMPLOYER CONTRIBUTIONS                                          |                                                    |                                                       |                                        | 2% per pay period        |  |  |
|  | Xavier University Defined Contribution Retirement Plan          |                                                    |                                                       |                                        |                          |  |  |
|  | EMPLOYEE PRE-TAX                                                |                                                    |                                                       |                                        | 1%                       |  |  |
|  | EMPLOYER                                                        |                                                    |                                                       |                                        | 2%                       |  |  |
|  | EMPLOYEE PRE-TAX MANDATORY                                      |                                                    |                                                       |                                        | 1%                       |  |  |
|  | EFFECTIVE DATE:                                                 |                                                    |                                                       | F                                      | First available paycheck |  |  |

#### How to Stop Voluntary Contributions

Complete Steps 1-4 under How to Verify your (Employee) Contribution Percentage and Employer Contribution Percentage above.

On the Contributions page, click on Stop voluntary contributions

| Actions                  | Resources                                                                       | Products                                                                                                    |
|--------------------------|---------------------------------------------------------------------------------|----------------------------------------------------------------------------------------------------|
|                          |                                                                                 |                                                                                                    |
| allowable contribut      | tion amount per year.                                                           |                                                                                                    |
| al articles from retiren | nent basics to living retirement.                                               |                                                                                                    |
| <u>Stop volun</u>        | tary contributions                                                              | NAGE CONTRIBUTIONS                                                                                                    |
|                          | Actions<br>allowable contribut<br>al articles from retiren<br><u>Stop volun</u> | Actions Resources allowable contribution amount per year. al articles from retirement basics to living retirement. Stop voluntary contributions MAI |

You will then receive this page. Select the "Yes" radio button. You must check the box that you have read and accept these Terms and Conditions, and click Stop Contributions to process it.

| STOP VOLUNTARY CONTRIBUTION                                                                                                    |                                     |
|----------------------------------------------------------------------------------------------------|-------------------------------------|
| Choose the plans that you no longer want                                                                                              | to contribute to.                   |
| If you select <b>Stop Contributions</b> , you will no longer make voluntary<br>Select <b>Cancel</b> to continue making contributions. | contributions.                      |
| YES NO<br>O Do you want to stop contributions to yo                                                                                   | our 403(b) plan(s)?                 |
| I have read and accept these Terms and Co Note: You need to answer this question in order t     CANCEL STOP CONTRIBUTIONS             | onditions<br>to stop contributions. |